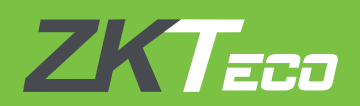

# **INSTALLATION GUIDE**

# BioTime 7.0

V1.1 APR 2018

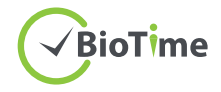

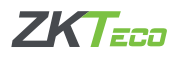

# SYSTEM REQUIREMENTS

# **Operating Systems**

| Windows         | Microsoft Windows Server 2003/2008/2012/2014/2016 (64-bit)<br>Microsoft Windows 7/8/8.1/10                                                                                                    |
|-----------------|----------------------------------------------------------------------------------------------------|
| Memory          | 2 GB (min) and above                                                                                                    |
| CPU             | Basic frequency more than 2 GHz                                                                                                    |
| Hard Disk Space | 100 GB available or above.<br>We recommend to use an NTFS hard disk partition as the Software<br>Installation Directory. (An NTFS hard disk partition provides better<br>performances and higher security) |

### Database

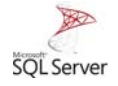

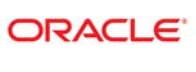

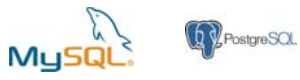

| MS SQL Server | Microsoft SQL Server 2005/2008/2012/2014/2016 (Recommended) |
|---------------|-------------------------------------------------------------|
| Oracle        | Oracle 11g                                                  |
| MySQL         | MySQL                                                       |
| PostgreSQL    | PostgreSQL (Default)                                        |

#### Web Browser

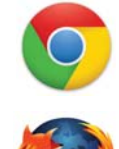

Google Chrome 33+

Mozilla Firefox 27+

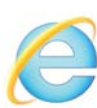

Internet Explorer 11+

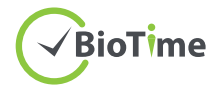

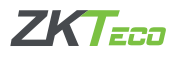

# Download BioTime 7.0 Software

- 1. Click or copy the following link into your browser, <u>http://zkteco.me/ZKTecoME/BioTimeInstallationPackage.rar</u>
- 2. BioTime 7.0 Installation Package will be automatically downloaded and will be saved to your default Downloads folder.

#### **Installing BioTime 7.0 Software**

Step 1: Go to your default Downloads folder and open installation package.Step 2: Right click *setup.exe* and run the installation setup as administrator.

| > 🛧 🚺 > Thi     | s PC > Windows (C:) > Biotime 7.0 |                  |                    |        | v Ö | Search Biotime 7.0 | Q |
|-----------------|-----------------------------------|------------------|--------------------|--------|-----|--------------------|---|
| *               | Name                              | Date modified    | Туре               | Size   |     |                    |   |
| P Quick access  | dll dog32                         | 2016-08-25 12:36 | File folder        |        |     |                    |   |
| Desktop 🖈       | dll dog64                         | 2016-08-25 12:36 | File folder        |        |     |                    |   |
| 👆 Downloads  🖈  | Dil python                        | 2016-08-25 12:36 | File folder        |        |     |                    |   |
| 😫 Documents  🖈  | Image                             | 2016-08-25 12:37 | File folder        |        |     |                    |   |
| E Pictures 🛷    | pullsdk                           | 2017-05-14 12:20 | File folder        |        |     |                    |   |
| zktime weeb:    | videodll                          | 2017-06-29 11:11 | File folder        |        |     |                    |   |
| 28              | windows                           | 2017-06-29 11:11 | File folder        |        |     |                    |   |
| -               | ZKECOPackage                      | 2017-06-29 11:11 | File folder        |        |     |                    |   |
|                 | autorun.inf                       | 2016-10-14 03:53 | Setup Information  | 1 KB   |     |                    |   |
| commands        | autorun.tgt                       | 2015-04-23 11:36 | TGT File           | 11 KB  |     |                    |   |
| FileRecv        | 🕑 Biotime.ico                     | 2016-10-13 07:00 | Icon               | 15 KB  |     |                    |   |
| Copbox 2        | compile_local_Ing.bat             | 2015-04-23 11:36 | Windows Batch File | 1 KB   |     |                    |   |
|                 | 👜 release bat                     | 2015-04-23 11:35 | Windows Batch File | 1 KB   |     |                    |   |
| la OneDrive     | set.bat                           | 2015-04-23 11:36 | Windows Batch File | 1 KB   |     |                    |   |
| Documents       | 15 setup.exe                      | 2017-06-27 10:11 | Application        | 612 KB |     |                    |   |
| Email attachmer | Thumbs.db                         | 2015-04-23 11:35 | Data Base File     | 8 KB   |     |                    |   |
| Pictures        |                                   |                  |                    |        |     |                    |   |
| This PC         |                                   |                  |                    |        |     |                    |   |
| - Dealthan      |                                   |                  |                    |        |     |                    |   |

Step 3: Select the language.

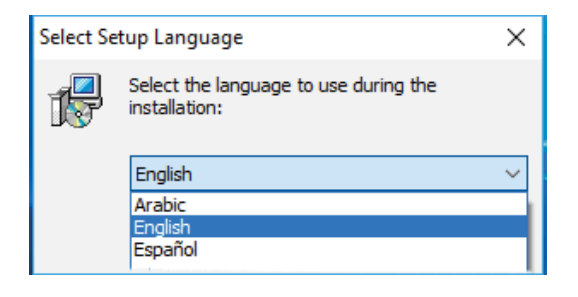

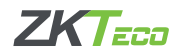

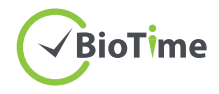

Step 4: Click *Start* button to continue the installation. Read carefully the License Agreement and click *Agreed* if you agree to the license terms and conditions or *Back* if not.

| rtup                                                                                                    |                                                                                                    |                  |
|----------------------------------------------------------------------------------------------------|----------------------------------------------------------------------------------------------------|------------------|
|                                                                                                    | BioTime                                                                                                    |                  |
| BoTime is a web-based time attendance                                                                                                    | solution that comes with a mobile application that perfectly manage your<br>employee's attendance.                                                                                                    |                  |
|                                                                                                    |                                                                                                    |                  |
|                                                                                                    | Start                                                                                                    |                  |
|                                                                                                    |                                                                                                    |                  |
|                                                                                                    |                                                                                                    |                  |
| tup                                                                                                    |                                                                                                    | ;                |
| tup                                                                                                    |                                                                                                    | 3                |
| tup<br>Inc-JSRR LICENSE AGREEMENT FOR THIS SOFTWARE<br>Last Updated: March 08, 2018                                                                                                    |                                                                                                    |                  |
| tup<br>Ind-ABRE LICENSE AGREEMENT FOR THIS SOFTWARE<br>and Updated: March 08, 2018<br>Reser read this Drid Joer License Agreement carefully before o<br>the Agreement is a begin agreement burner van (offer an an<br>dentified dave, which includes computer software, moble app<br>documentation.                                                                                                    | adding the "Agree" button, downloading or using the SOFTWARE PRODUCT.<br>doubled or a single entity) and the Author of this software for the SOFTWARE PRODUCT<br>ikadion, and may include associated media, printed materials, and online or electronic                                                                                                    | ;                |
| tup<br>pro-USER LICENSE AGREEMENT POR THUS SOFTWARE<br>Last Updated. Merch 08, 2018<br>Merce read this for down Correna Agreement arefully before o<br>This Agreement is a hopd agreement between you (offer an in<br>description dave), which includes computer software, mobile ago<br>documentation.                                                                                                    | adding the "Agree" button, downloading or using the SOFTWARE PRODUCT.<br>dividual or a unique entity) and the Authors of this software for the SOFTWARE PRODUCT<br>likation, and may include associated media, printed materials, and online or electrons:<br>the SOFTWARE PROCUCT, ryus are agreemed bio blowed by the terms and ondisions of H<br>b, do not didk on the "Agree" button and do not download or use the SOFTWARE PRODUCT                                                                                                    | 13<br>16<br>15   |
| ttup<br>SND-USER LICENSE AGREEMENT POR THOS SOFTWARE<br>Last Updated. March 08, 2018<br>Marce road this Bord doer Lorense Agreement carefully before o<br>This Agreement is a hopd agreement between you, gotter an in<br>definited above, which hoddes computer software, mobile ago<br>documentation.<br>By clicking the "Agree" button, downiedware, goother, agotter<br>by clicking the "Agree" button, downiedware, goother, agotter, agotter<br>by clicking the "Agree" button, downiedware, goother, agotter, agotter<br>by clicking the "Agree" button, downiedware, goother, agotter, agotter<br>by clicking the "Agree" button, downiedware, goother, agotter, agotter, agotter<br>by clicking the "Agree" button, downiedware, goother, agotter, agotte                                        | adding the "Agree" button, downloading or using the SOFTWARE PRODUCT.<br>doubled or a unique exitit) and the Author of this software for the SOFTWARE PRODUCT<br>doallow, and may include associated media, printed materials, and online or electronic<br>the SOFTWARE PROCUCT, you are agreeding to be blowd of the terms and doallows at if<br>a not didk on the "Agree" button and do not download or use the SOFTWARE PRODUCT<br>undor of the software for use strictly in accordance with the terms of this Agreement. The                                                                                                    | 10               |
| tup<br>pro-USBR LICENSE AGREEMENT FOR THES SOFTWARE<br>Last Updated: March 08, 2018<br>Mean read the broke due License Agreement carefully before or<br>the Agreement is a logid agreement between value gene<br>documentation.<br>By udding the "Agree" button, downloading, copying, or using<br>agreement. If you do not agree to the terms of the Agreement<br>the Software Report OLT is knowed, on oxid, to you by the <i>I</i><br>SOFTWARE PRODUCT is protected by copyright laws.<br>LICENSE<br>The Author of the software grants you a revicable, non-exclu-<br>you company use. To may install and use in ultimide number                                                                                                    | adding the "Agree" button, downloading or using the SOFTWARE PRODUCT.<br>doubled or a single entity) and the Auflor of this software for the GOFTWARE PRODUCT<br>databases of the software button and software and conditions of the<br>database of the software button and do not download or use the SOFTWARE PRODUCT<br>usfor of this Agree" button and do not download or use the SOFTWARE PRODUCT<br>usfor of this Agree for use strictly in accordance with the terms of this Agreement. The<br>may and non-transformable knows, install and use of the SOFTWARE PRODUCT solely for<br>of coges of the SOFTWARE PRODUCT.                                                                                                    | 10<br>10<br>10   |
| tup<br>pho-USBR LICENSE AGREEMENT FOR THIS SOFTWARE<br>Lik Updated. March 08, 2018<br>Prese road this End User License Agreement carcfully before or<br>the Agreement is a kingal agreement between you (after an in<br>destified alow, which includes computed software, make agr<br>bootamentation in the software agreement between the software<br>the Software Agreement between of the Agreement<br>the Software Agreement between of the Agreement<br>the Software Agreement between of the Agreement<br>the Software Agreement between of the Software Agreement<br>the Software Agreement between of the Software Agreement<br>The Author of the software grants you a reveable, non-exclu-<br>tion campany user. To wing install and use invitained number<br>of campa down of the software grants you a reveable, non-exclu-<br>tion campany user. To wing install and use invitained number<br>of campa down of and tarbanet in contented number of capter<br>from any reproduce and distribute an userstalent and of the<br>software and in the software intented number of capter<br>the Author of the software grants and user and the software and the<br>software and the software and the software and the software and the<br>software and the software and the software and the software and the<br>software and the software and the software and the software and the<br>software and the software and the software and the software and the<br>software and the software and the software and the software and the<br>software and the software and the software and the software and the<br>software and the software and the software and the software and the<br>software and the software and the software and the software and the<br>software and the software and the software and the software and the<br>software and the software and the software and the software and the<br>software and the software and the software and the software and the<br>software and the software and the software and the software and the software and the software and the software and the software and the software and the software and the software and the software a  | Adding the "Agree" button, downloading or using the SOFTWARE PRODUCT.<br>doublad or a single entity) and the Author of this software for the SOFTWARE PRODUCT<br>doublad or a single entity) and the Author of this software of effectives:<br>the SOFTWARE PRODUCT, you are agreeing to be bound by the terms and conditions of the<br>d, or not duk on the "Agree" button and do not download or use the SOFTWARE PRODUCT<br>Lation of the software for use strictly in accordance with the terms of this Agreement. The<br>area, and non-transferrative.install and use of the SOFTWARE PRODUCT solely for<br>of closes of the SOFTWARE PRODUCT, provided that each copy shall be a true and complete copy<br>manned by a copy of the BLB.A.                                                                                                    | 1<br>1<br>1<br>1 |
| thup<br>SIND-USER LICENSE AGREEMENT FOR THES SOFTWARE<br>Live Updated. March 08, 2018<br>Mice read this Toki due License Agreement carefully before or<br>The Agreement is a higal agreement between you (offer on in<br>identified above, which includes computed software, moles agr<br>documentation.<br>By olding the "Agree" button, downloading, coping, or using<br>Agreement. Ji you do not agree to the terms of this Agreement<br>the SOFTWARE PRODUCT is kenned, noticid, to you by the <i>id</i><br>SOFTWARE PRODUCT is kenned, noticid, to you by the <i>id</i><br>SOFTWARE PRODUCT is provide notid, to you by the <i>id</i><br>SOFTWARE PRODUCT is provide notid, to you by the <i>id</i><br>SOFTWARE PRODUCT is provide notid, to you by the <i>id</i><br>SOFTWARE PRODUCT is provide not unkinted number<br>for company care. Two may initial and use an unkinted number<br>on comparison and distribute an unkinted number of Copies<br>REGISTRIDIC OF OPER REIGHTS AND UNITATIONS<br>Limitations on Reverse Engineering, Decomplation, and Disasses<br>with the more than the instructive architect for apacitability to the formation of the instructive architect for apacitability to the formation of the instructive architect for apacitability to the formation of the instructive architect for apacitability to the formation of the soft to the soft terms of the soft terms of the soft terms of the soft terms of the soft terms of the soft terms of the soft terms of the soft terms of the soft terms of terms of terms | Sking the "Agree" button, downloading or using the SOFTWARE PRODUCT.<br>doublad or a angle entity) and the Author of this software for the SOFTWARE PRODUCT<br>fication, and many include associated media, printed materials, and online or electrons:<br>the SOFTWARE PRODUCT, you are agreeing to be bound by the terms and conditions of the<br>4 do not disk on the "Agree" button and do not download or use the SOFTWARE PRODUCT<br>buttor of the software for use shicitly in accordance with the terms of this Agreement. The<br>birs, and non-transformable Kenzee, install and use of the SOFTWARE PRODUCT solely for<br>of coases of the SOFTWARE PRODUCT; provided that each copy shall be a true and complete copy<br>manned by a copy of the SLA.                                                                                                    |                  |
| thup<br>(In O-USER LICENSE AGREEMENT FOR THIS SOFTWARE<br>Last Updated. March 08, 2018<br>Moner rout Bits Didue License Agreement carefully before of<br>The Agreement is a higal agreement between you (offer an in<br>detified adve), which includes comparison of theme, making and<br>documentation.<br>By olding the "Agree" button, downloading, copying, or using<br>agreement. If you do not agree to the toms of this Agreement<br>the Software READUCT is kenned, on outs, to you by the <i>I</i><br>SOFTWARE PRODUCT is kenned, onto 30, to you by the <i>I</i><br>SOFTWARE PRODUCT is kenned, onto 30, to you by the <i>I</i><br>SOFTWARE PRODUCT is protected by copyright lews.<br>LICENSEI<br>The Author of the offmare grants you a revicable, non-exclu-<br>uidating all copyright and trademark notices, and shall be acco<br>DEECREPTION CF OFTHER REIGHTS AND LIDETATIONED<br>Line Information. Revenue Engineering. Decomplainton, and Dawase<br>center this shad, hand hub to appreciable by ageloadie to<br>Software of Components.                                                                                                    | diving the "Agree" button, downloading or using the SOFTWARE PRODUCT.<br>dividual or a unique entity) and the Author of this otherwse for the SOFTWARE PRODUCT.<br>Addividual or a unique entity) and the Author of this otherwse for the SOFTWARE PRODUCT.<br>the SOFTWARE PRODUCT, you are agreening to be bound by the terms and conditions of the<br>it, do not divid on the "Agree" button and do not download or use the SOFTWARE PRODUCT<br>buttor of the software for use sticity in accordance with the terms of this Agreement. The<br>area of accordance, install and use of the SOFTWARE PRODUCT solely for<br>of cocess of the SOFTWARE PRODUCT.<br>s of the SOFTWARE PRODUCT.<br>s of the SOFTWARE PRODUCT.<br>why. You may not reverse engineer, decomplet, or disassemble the BIOTINE, except and<br>w notwitholending this installon.                                                                                                    |                  |
| thup<br>End-USER LICENSE AGREEMENT FOR THIS SOFTWARE<br>List Updated. March 08, 2018<br>Minimum Control of the Control Agreement carefully before of<br>The Agreement is a higk agreement between you (offer an in<br>dentified above, which includes computed systems, molding and<br>documentation.<br>By olding the "Agree" button, downloading, copying, or using<br>agreement. If you do not agree to the toms of this Agreement<br>the SOFTWARE PRODUCT is knownloading, toopying, in using<br>agreement, U you do not agree to the toms of this Agreement<br>the SOFTWARE PRODUCT is increaded as unkineted number of<br>SOFTWARE PRODUCT is protected by copyinght lews.<br>LICENSEI<br>The Author of the software grants you a revicable, non-exclu-<br>uing regroupdue and deribute an unkinet number of copper-<br>ciding all copying and the International and Disease<br>ENCENTION CONTINUE REGISTION CONTINUES<br>Linguistions.<br>Revenue Engineering, Decompliation, and Disease<br>serient that such activity is opercessively permitted by agalouable is<br>Segaristion of Components.<br>The SOFTWARE MODIC's Telemend as a single product. It no<br>The agreement and remains.                                                                                                    | diding the "Agree" button, downloading or using the SOFTWARE PRODUCT.<br>dividual or a unique entity) and the Author of this software for the SOFTWARE PRODUCT<br>factors and any include associated media, privind materials, and online or electronic.<br>the SOFTWARE PRODUCT, you are agreeing to be bound by the terms and conditions of the<br>t, do not divid, on the "Agree" buttom and do not download or use the SOFTWARE PRODUCT<br>fuels on the Agree" buttom and do not download or use the SOFTWARE PRODUCT<br>buttor of the software for use strictly in accordance with the terms of this Agreement. The<br>site and the SOFTWARE PRODUCT, so use and the SOFTWARE PRODUCT solely for<br>or doese of the SOFTWARE PRODUCT, provided that each copy shall be a true and complete copy<br>parametal by a copy of the SLA.<br>mithy. You may not reverse engineer, decomplet, or disassemble the BIOTIME, except and<br>w notwithfuending this limitation.<br>simponent parts may not be separated for use on more than one computer.<br>"the Author of the software. The Author of the software may, in its sole discretion, at any<br>ment with or withfuent part notice. |                  |
| ttup<br>StQ-USEL LICENSE AGREEMENT FOR THES SOFTWARE<br>Last Updated. March 60, 2018<br>News read the bind bloc License Agreement carefully before of<br>the Agreement is a logial agreement between you (often an is<br>documentation).<br>By dolling the "Agree" button, downloading, copying, or using<br>agreement. If you do not agree to the terms of the Agreement<br>the SOFTWARE PROCUCT is increaded not 60, by oub yet ar<br>SOFTWARE PROCUCT is protected by copyinght less.<br>LICENSEI<br>The Author of the software grants you a revecable, non-exclu-<br>you campany user. To using initial and use invitined number<br>of comparisons. To using initial and use invitined number<br>of comparisons. To using initial and use invitined number<br>of the Author of the software grants you a revecable, non-exclu-<br>sion campany user. To using initial and use invitined number<br>of comparisons. The Software grants you arevecable, non-exclu-<br>sion that back horthy is expressing versited by agolabelia be<br>Software Tominations.<br>The Software Grants Engineering, Diccompliation, and Disasse<br>only to the<br>Software Grantson.<br>The Agreement tain famin in effect until terminated by you or<br>time and for any or no reason, support or terminate this Agree                                                                                                    | diding the "Agree" button, downloading or using the SOPTWARE PRODUCT.<br>dividual or a single entity) and the Auflor of this software for the GOPTWARE PRODUCT.<br>Addition, and may induce associated mechanisms for the GOPTWARE PRODUCT<br>the SOPTWARE PRODUCT, you are agreeing to be bound by the terms and conditions of the<br>1, do not dividue associated mechanisms of the Market PRODUCT<br>buttor of the software for use strictly in accordance with the terms of this Agreement. The<br>or closes of the SOPTWARE PRODUCT<br>as of the SOPTWARE PRODUCT provided that each copy shall be a true and complete copy<br>market by a copy of the BLA.<br>and the SOPTWARE PRODUCT provided that each copy shall be a true and complete copy<br>market by a copy of the BLA.<br>mobility You may not reverse engineer, docompler, or disassemble the BIOTINE, except and<br>in volamithating the lentation.<br>Importent parts may not be separated for use on more than one computer.<br>In the Justor of the software. The Auflor of the software may, in its sole discretion, at any<br>ment with or without prior notice.                                                  |                  |

Step 5: Choose the installation file folder and click Next.

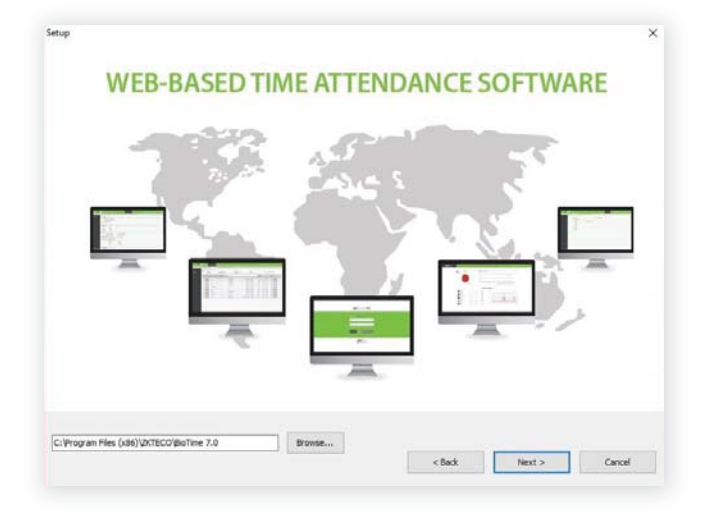

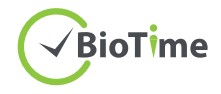

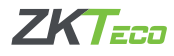

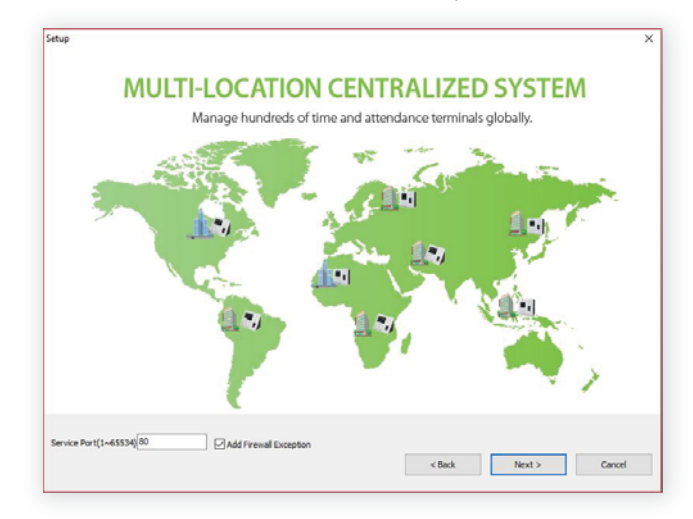

Step 6: Set the Port Number and tick the "Add Firewall Exception".

#### Step 7: Database Selection

• Choose *Default Database* to install the software in the default database (PostgreSQL). Note: You can also configure the database after installation.

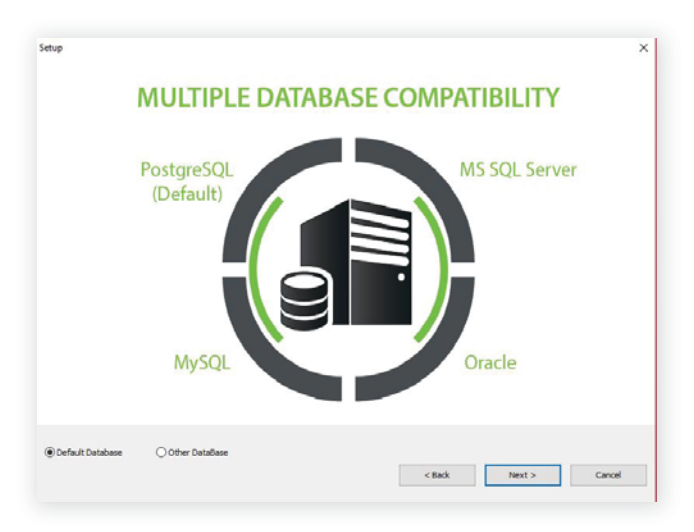

• Choose Other Database to configure the database.

| Database Name<br>SQL Username<br>SQL Password<br>SQL Server IP | <br>Compare constants<br>P NetPointbuse | Database Name Usemane Parsword Hot Addess Pathone Part Number: Test Connection. | ddroo, biatind<br>19<br>127.0.0.1<br>1423<br>Post | Cancel | erver |
|----------------------------------------------------------------|-----------------------------------------|---------------------------------------------------------------------------------|---------------------------------------------------|--------|-------|
|                                                                |                                         | Test Connection                                                                 | Post                                              | Cancel | J     |

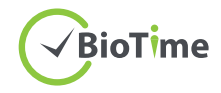

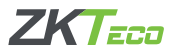

#### Step 8: Click Install.

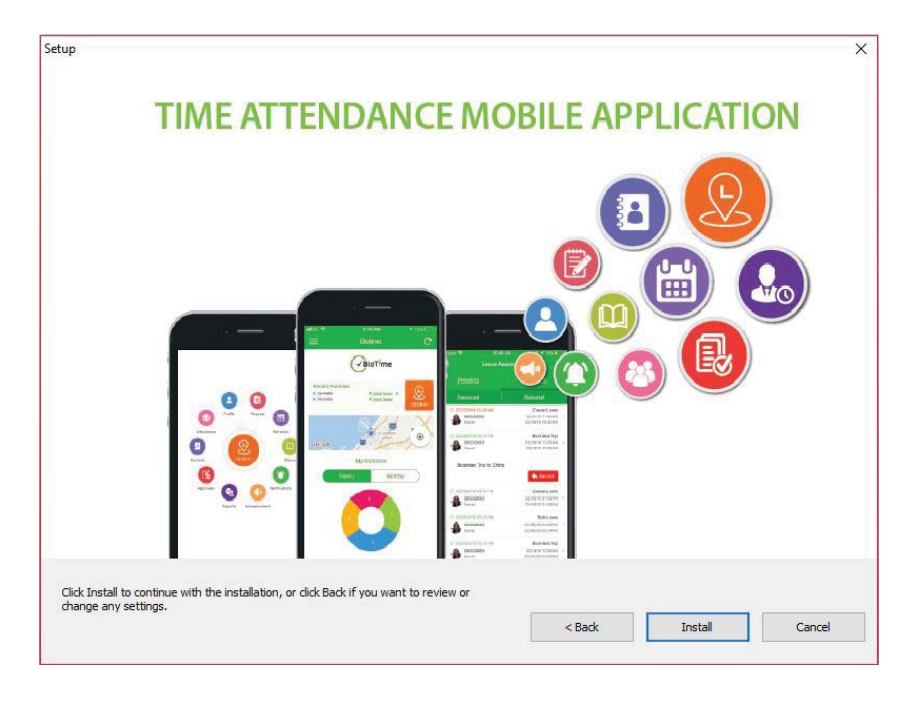

After installing, run the BioTime 7.0 Server Controller from your computer Start menu.

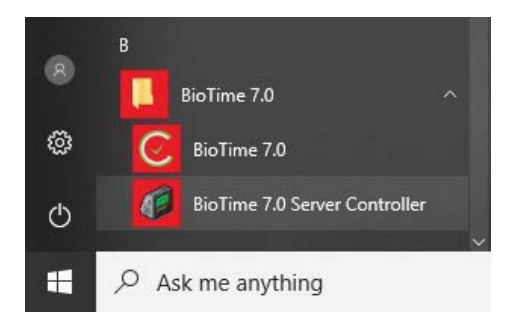

Below the taskbar, right click on *Server Controller* > *Service Settings* > *Start*. Then open BioTime 7.0 software homepage.

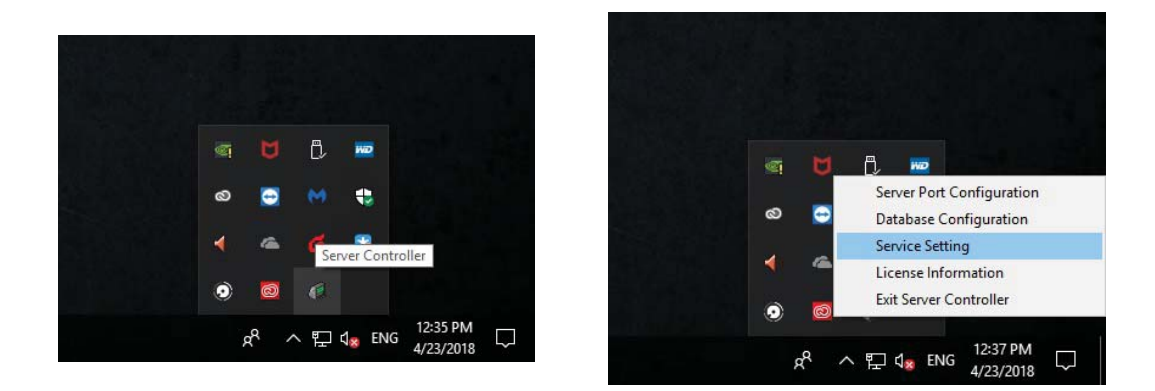

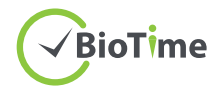

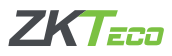

# SQL Server Configuration with BioTime 7.0

\*\*When you install MS SQL Server, choose Mixed Mode Authentication.

Start  $\rightarrow$  SQL Server Configuration Manager  $\rightarrow$  Protocols for MS SQL SERVER Right click on TCP/IP  $\rightarrow$  Enable TCP/IP

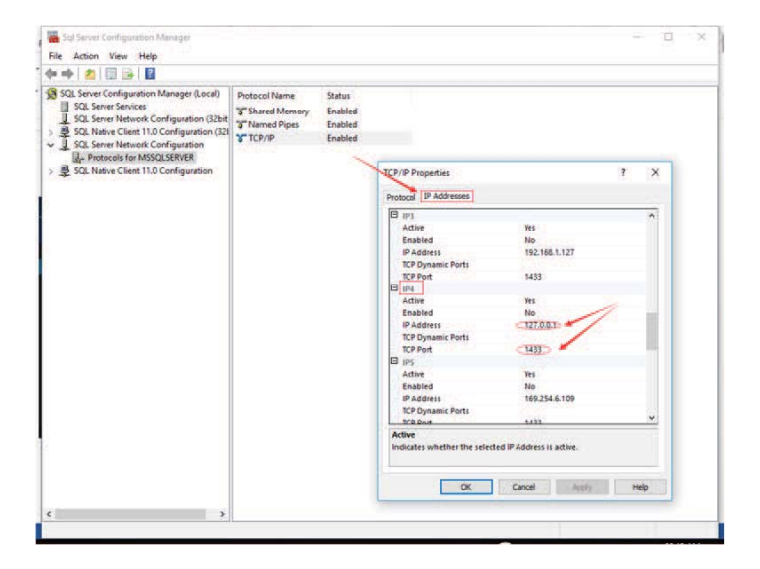

IP Addresses -> IPAII

In "IPAII" configuration, empty the values in the 'TCP Dynamic Ports' and type 1433 in the TCP Port.

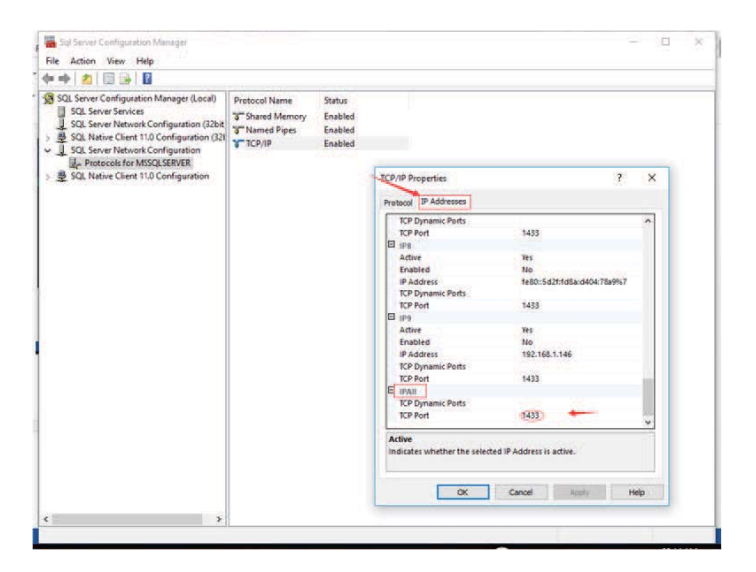

Click **OK** then restart the SQL services.

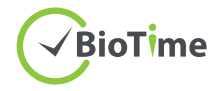

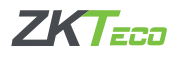

# **BioTime 7.0 Database Configuration**

Right click *BioTime Service Controller* to see the 5 operation modules:

Sever Port Configuration Database Configuration Service Setting License Information Exit Services Controller

#### Server Port Configuration

1. Choose *Server Port Configuration* and click *Test Port* to see if the port number is available.

| Configuration                                                | × | Configuration                              | ×                               |
|--------------------------------------------------------------|---|--------------------------------------------|---------------------------------|
| Port configuration                                           |   | Port configuration                         |                                 |
| Port: 8080 Test Port                                         |   | Port: 8080                                 | Test Port                       |
| $\overline{\checkmark}$ Add firewall exception for this port |   | ✓ Add firewall exception<br>Port Available | on for this p <mark>o</mark> rt |
| Save Close                                                   |   | Save                                       | Close                           |

Note:

1. "Port Unavailable" means that this port is occupied. Please set another port and re-test.

2. When the port number is modified, right click the BioTime icon 📀 on the desktop and enter Properties to change its URL (shown in the image).

| eneral Web    | Document  | Security    | Details | Previous Versions |
|---------------|-----------|-------------|---------|-------------------|
| G BioTim      | ne 7.0    |             |         |                   |
|               |           |             |         |                   |
| URL:          | http://12 | 27.0.0.1:80 | )       |                   |
|               |           |             |         |                   |
| Shortcut key: | None      |             |         |                   |

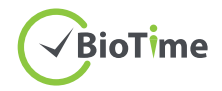

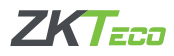

#### Database Configuration

#### 1. Click Database Configuration.

\*\*If you have configured the database during the installation, the following page will be displayed.

| Database Connection Configurat | on                         |   |
|--------------------------------|----------------------------|---|
|                                |                            |   |
| Database Type:                 | sqlserver 💌                | ] |
| Database Name:                 | Databaseweb                | - |
| Username:                      | sa                         | ] |
| Password:                      | **                         |   |
| Host Address:                  | 192.168.1.64               | ] |
| Port:                          | 1433                       | ] |
|                                |                            |   |
| Test the connection by         | then synchronize database. |   |
|                                |                            |   |

\*\*If you have not configured the database during the installation, the following page will be displayed.

| Database Type:         | postgresql              | <b>•</b> |  |
|------------------------|-------------------------|----------|--|
| Database Name:         |                         |          |  |
| Username:              |                         |          |  |
| Password:              |                         |          |  |
| Host Address:          |                         |          |  |
| Port:                  | 3306                    |          |  |
| Test the connection by | then synchronize databa | ase.     |  |

2. You need to select correct database and enter the correct parameters. Then click *Test Connection*. It will display "Database connection successful" if the connection was successfully made.

| Database Connection Configu | ration                    |      |
|-----------------------------|---------------------------|------|
| Database Type:              | sqlserver                 | ]    |
| Database Name:              | Databaseweb               |      |
| Username:                   | 59                        | i.   |
| Password:                   | ******                    | 1    |
| Host Address:               | 127.0.0.1                 | -    |
| Port:                       | 1433                      | 1    |
| Database connection         | successful                |      |
|                             | Contraction of the second | Care |

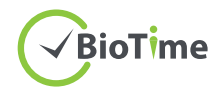

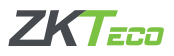

3. Click Sync Database.

| Database Type:     | sqlserver    |  |
|--------------------|--------------|--|
| Database Name:     | Databaseweb  |  |
| Username:          | 58           |  |
| Password:          |              |  |
| Host Address:      | 127.0.0.1    |  |
| Port:              | 1433         |  |
| Database connectio | n successful |  |

4. Click **Yes** to initialize the database or **No** to stop the initialization.

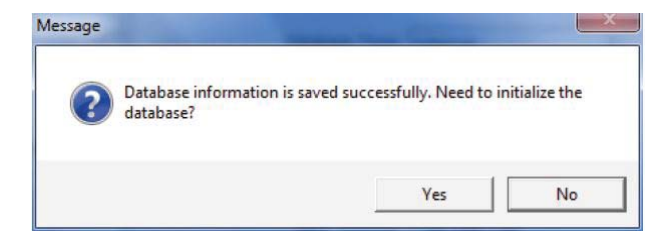

5. Click *Close* and restart the Server Controller.

| Database Type:           | sqlserver              | • |  |
|--------------------------|------------------------|---|--|
| Database Name:           | Databaseweb            | ] |  |
| Username:                | 58                     |   |  |
| Password:                | •••••                  | Ĵ |  |
| Host Address:            | 127.0.0.1              |   |  |
| Port:                    | 1433                   | ] |  |
| Initialize successfully, | please restart server! |   |  |

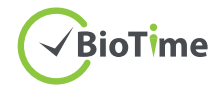

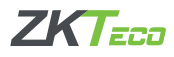

#### Service Setting

Click *Service Setting* to stop/start the service while there is no service running.

When there is no service running, click *Start* to start the services.

| Service Status In | formation              |            |      |
|-------------------|------------------------|------------|------|
|                   |                        |            |      |
|                   | Memcached Service      | Close      |      |
|                   | Redis Service          | Close      |      |
|                   | Worktable Service      | Close      |      |
|                   | Adms Service           | Close      |      |
|                   | Web Service            | Close      |      |
|                   | Nginx Service          | Close      |      |
|                   | Email Service          | Close      |      |
|                   | Device Spread Service  | Close      |      |
|                   | Integration Service    | Close      |      |
|                   | Auto Calculate Service | Close      |      |
|                   | Att Analy Service      | Close      |      |
|                   | Update Database Data   | Close      |      |
|                   | Current Service St     | atus: Stop |      |
|                   |                        |            |      |
|                   | Start Stop             |            | Exit |
|                   |                        |            |      |

When there is (are) service(s) running, click Stop to stop the services.

| Memcached Service      | Running      |  |
|------------------------|--------------|--|
| Redis Service          | Running      |  |
| Worktable Service      | Running      |  |
| Adms Service           | Running      |  |
| Web Service            | Running      |  |
| Nginx Service          | Running      |  |
| Auto Calculate Service | Running      |  |
| Att Analy Service      | Running      |  |
| Update Database Data   | Running      |  |
| Current Service S      | tatus: Start |  |
|                        |              |  |

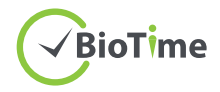

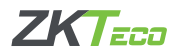

#### License Information

To find the Unique Product Code, right click the *BioTime Server Controller* and choose *License Information*. Then copy the UPC and send to sales-in-charge.

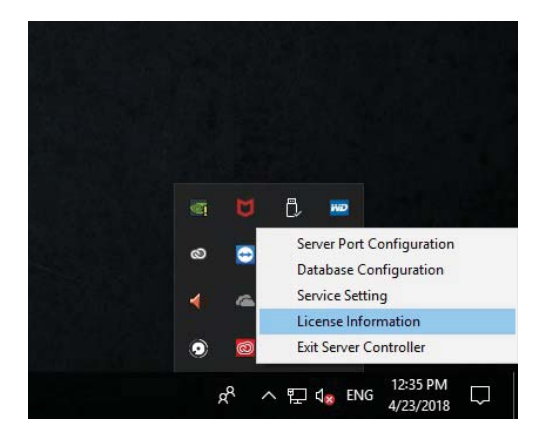

| ise Informatio | n                               |                               |          |
|----------------|---------------------------------|-------------------------------|----------|
| Unique Prod    | uct Code:                       |                               |          |
| 8C1887-3F      | 1B47-A3F779-19074D-C2016E-67792 | 26-570F63-23AA61-78655A-0B546 | 5-636F   |
|                |                                 |                               | Copy UPK |
| License:       |                                 |                               |          |
|                |                                 |                               |          |
| ,              |                                 |                               |          |
|                | Activate                        | Close                         |          |
|                |                                 |                               |          |
|                | Active Devices: 0               | Active Employees: 0           |          |
| Active Apps: 0 |                                 | Expired Date:                 |          |
|                |                                 |                               |          |
|                |                                 |                               |          |

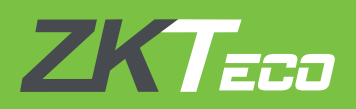

#### **ZKTeco Europe**

Ctra. Fuencarral 44, Edificio 1 Planta 2. 28108 Alcobendas, Madrid. SPAIN E-mail: sales@zkteco.eu www.zkteco.eu